## Contents

| ONGO                                         | 1 |
|----------------------------------------------|---|
| UATH: Update Authorization Screen            | 1 |
| UATH Errors                                  | 3 |
| STIM                                         | 5 |
| STIQ                                         | 6 |
| STIQ Screen Search Parameters and Updates    | 6 |
| STIQ – Prior to PTC Phase 2A Go-Live Entries | 7 |
| STIQ – After PTC Phase 2A Go-Live Entries    | 8 |
| STIQ – Adjustments                           | 9 |
| HPAY/OPAY/MPAY                               | 9 |

## ONGO

The process to create a voucher and ONGO record has not changed.

To review and/or make changes to the ONGO screen: ONGO,prime#,provider#

Any hours or mileage changes to a future authorization should be updated in this screen. It is also important to change the branch number if it is incorrect or when a case is transferred to your branch. For branch transfers, please contact PTC Support to ensure the client gets transferred in PTC.

## **UATH: Update Authorization Screen**

Vouchers issued through HATH, OATH and MATH can be edited through UATH. Changes made in UATH come through to PTC in real time unless there is a UATH error. Always check for UATH errors to ensure the changes are being saved. See below for more information on UATH errors.

| UATH <u>12345678</u><br>Trans Typ C Upd Date 01/13/2022 Upd RACF HSABC00 ODHS, Worker $\prod$ |
|-----------------------------------------------------------------------------------------------|
| Vch Nmbr 12345678 Prcs Tran 36<br>Prime ID XXX9999X Recip Geller, Monica                      |
| Prov Nmbr 777777 Prov Name Green, Emma<br>Service Cat APD                                     |
| Branch Code: 0112 Service Auth Beg: 24/07/29 Auth End: 24/08/01                               |
| Proc Description Units/Mil Rate Line Tot                                                      |
| 0C111 Hourly ADL/IADL 70.00 15.7700 1,103.90                                                  |
| 0T111 Mileage/Pub Trans 002.00 0.5600 11.20                                                   |
| Total Svc Units 70.00 Mileage/Pub Trans 100 Auth Clm 1,159.90                                 |
| Err Code:                                                                                     |
| Msg:                                                                                          |
|                                                                                               |
| F3=Exit PF6=Get Date Range PF=SAVE F11=STSS F12=HIN0                                          |

Editable fields when voucher is in Authorized status (Prcs Tran 30):

- "Service Auth Beg": can only be moved forward.
- The "Auth End": can only be within the pay period
  - To change both the begin and end date, they must be moved in two separate transactions.
- Number of hours can be increased or decreased (cannot be decreased to a number lower than what has already been claimed in PTC)
  - Number of miles can be increased, decreased, or added. Note: If adding mileage is an ongoing change, you will need to close the ONGO and create a new ONGO with the mileage.
- Branch code can be edited but must match the branch displayed on the SELG screen.

Editable fields when voucher is in Paid status (Prcs Tran 36) or Adjusted status (Prcs Tran 46):

- The "Auth End": can only be within the pay period
- Number of hours can be increased or decreased (cannot be decreased to a number lower than what has already been claimed in PTC)
  - Number of miles can be increased, decreased, or added. Note: If adding mileage is an ongoing change, you will need to close the ONGO and create a new ONGO with the mileage.
- Branch code can be edited but must match the branch displayed on the SELG screen.

Voucher statuses that cannot be edited:

- Vouchers in Voided status (Prcs Tran 10)
- Voided (Canceled Entries exist) Status (Prcs Tran 17)
- Voucher Adjustment Zero Paid status (Prcs Tran 47)
- Voucher in Ready to Pay status (Prcs Tran 35)

• Adjustment Approved to Pay status (Prcs Tran 45)

A voucher in 35 status must be moved to 30 status to be edited. Follow these steps to put the voucher into 30 status:

- 1. Navigate to HPAY/OPAY/MPAY
- 2. Type the voucher number
- 3. Tab to Trans Type
- 4. Enter "E" for Erase
- 5. Press Enter
- 6. Change "Erase Cancel Payment" to a "Y" for Yes
- 7. Press Enter

You can add miles using UATH, but you cannot remove miles using UATH. Here are two ways to remove mileage from the voucher and ONGO:

- 1. If the voucher is for a current pay period, edit the current auth down to 1 mile using the UATH screen, end the ONGO, and restart the ONGO without miles.
  - 2. If the voucher is for a future pay period, you can void the voucher, end the ONGO, and then create a new voucher that does not include miles and restart the ONGO.

# **UATH Errors**

Here are some possible errors that may occur when attempting to edit a voucher:

| UATH error                 | What causes the error       | How to resolve            |
|----------------------------|-----------------------------|---------------------------|
| "The requested pay rate    | The pay rate recently       | Email the PTC Support     |
| update overlaps with an    | changed, but the update     | team requesting to update |
| existing pay late.         | to the PTC service          | consumer and provider     |
|                            | accounts.                   | information and the pay   |
| "D I I I I                 | <b>T</b>                    |                           |
| "Branch must match         | The service eligibility     | The branch must match     |
| service eligibility."      | branch has changed, but     | the service branch        |
|                            | the change is not reflected | indicated on the SELG     |
|                            | on the voucher.             | screen. SELG is updated   |
|                            |                             | based on the service plan |
|                            |                             | in Oregon ACCESS.         |
| "The requested start/end   | Changing the start or end   | You must check for        |
| date overlaps with Auth ID | date to a date that         | overlapping dates.        |
| [xxx]."                    | overlaps with an existing   |                           |
|                            | authorization in PTC.       |                           |

| "Entries exist prior to requested start date."                  | Changing the start date to<br>a later date and entries<br>exist before the new start<br>date (that have not been<br>rejected or canceled).                                                                 | Cancel entries in OR PTC<br>DCI before completing the<br>edit in UATH.                                                                                                    |
|-----------------------------------------------------------------|----------------------------------------------------------------------------------------------------|----------------------------------------------------------------------------------------------------|
| "Entries exist after the requested end date."                   | Changing the end date<br>where there are entries in<br>PTC that exist after the<br>end date.                                                                                                    | Cancel entries in PTC before completing the edit in UATH.                                                                                                    |
| "End date cannot be before start date."                         | Changing the end date to a date before the begin date.                                                                                                    | The system will not allow<br>the end date to be before<br>the start date.                                                                                                    |
| "Claimed hours/miles<br>exceed requested initial<br>balance."   | Decreasing the hours to an<br>amount smaller than what<br>has been claimed in OR<br>PTC DCI.                                                                                                    | Cancel or edit entries in OR PTC DCI.                                                                                                    |
| "VCHR before PTC Phase<br>2. Must adjust through<br>PRU."       | Either: 1) The needed<br>profiles/accounts have not<br>been created in PTC yet or<br>the authorization is not in<br>PTC yet, or 2) the voucher<br>in Mainframe does not<br>match the PTC<br>authorization. | <ol> <li>You must wait until the<br/>needed<br/>profiles/accounts/author<br/>izations are created in<br/>PTC before the voucher<br/>can be edited.</li> <li>If there is a mismatch<br/>between PTC and<br/>Mainframe, please<br/>reach out to the PTC<br/>Support Team.</li> </ol> |
| "Content length zero<br>returned processing PTC<br>request"     | This error is related to a<br>connectivity issue between<br>PTC and the mainframe.<br>This may come up<br>intermittently.                                                                                  | Try the edit again in a few minutes.                                                                                                    |
| "Error retrieving ELG from<br>IE" or "Recipient not on<br>file" | These errors are related to connectivity with the ONE system.                                                                                                    | Try the edit again in a few minutes.                                                                                                    |

The following errors will not be in the UATH screen, but will occur in either the HATH, OATH, or MATH screen when attempting to void or create a voucher. These errors are associated with the PTC Phase 2A changes.

| HATH/OATH/MATH | What causes the error | How to resolve |
|----------------|-----------------------|----------------|
| error          |                       |                |

| "Entries exist against<br>this authorization."                    | Try to void a voucher in<br>the mainframe that has<br>pending, approved or<br>processed entries in<br>PTC. | Cancel the entries in OR PTC DCI.                                                                                                    |
|-------------------------------------------------------------------|----------------------------------------------------------------------------------------------------|----------------------------------------------------------------------------------------------------|
| "Cancelled entries<br>exist in PTC, voucher<br>voided 17 status." | Voiding a voucher after<br>all entries were canceled<br>on the authorization.                              | No action needed. Voucher will show as 17 status instead of 10 status.*                                                                                                    |
| "Branch must match<br>service eligibility."                       | The service eligibility<br>branch does not match<br>the voucher creation<br>branch.                        | The branch must match the<br>service branch indicated on the<br>SELG screen. SELG is updated<br>based on the service benefit in<br>Oregon ACCESS. To create the<br>voucher in the correct branch,<br>use the SELG branch when<br>creating the voucher. For<br>example,<br>HATH,Prime,Provider#,SELG<br>Branch#<br>If the SELG branch must be<br>changed, the service benefit<br>must be ended and then<br>restarted in the correct branch. |

\*PTC does not see this as a rejected authorization since it had time against it, and it keeps it as an approved authorization. PTC will edit the end date to match the start date, reduce the initial balance, monthly max, weekly max, and daily max to 0.01 so the provider cannot claim time against it. If a staff member reissues a voucher after a 17 status voucher, this will cause an overlap. If this happens, the staff member MUST email the PTC Support Team so actions can be taken in both OR PTC DCI and Mainframe so the reissued voucher can be added to PTC.

### STIM

The STIM screen in Mainframe is where all entries worked prior to the PTC Phase 2A Go-Live service period of July 28, 2024, must still be entered. Entries needing manual entry into STIM will be emailed in payroll batches by the PTC Support Team for up to one year after Go-Live. Entries worked on or after July 28, 2024 will be processed automatically.

| STIM | Vo     | uch | er:    |     |     | ICN:   | 00000 | 0000000 | 0 Sv  | c Pen: | iod:  | 04/2 | 8/2019 | 05/1 | 1/2019 |
|------|--------|-----|--------|-----|-----|--------|-------|---------|-------|--------|-------|------|--------|------|--------|
|      | Re     | cip | ient N |     |     |        |       |         |       |        | cipie |      |        |      | ge 001 |
| STA: |        | ovi | der Na |     |     |        |       |         |       | Pro    | ovide | r#:  |        |      | kn     |
| Auth | orized |     | ADL:   | 50. |     | IADL   |       |         | 4HR 3 | SUPP:  |       |      | MILEA  |      | 15     |
| Mile | s Driv |     | 0015   | Vo  | oid | PMT: I | N ADJ | Time:   | Ν     |        |       |      |        |      | 0313   |
|      | Time   | AM  | Time   | AM  | Wor |        |       |         |       | e AM   | Time  |      | Work   |      |        |
| Day  | In     |     | Out    |     |     |        |       | Day     | / In  |        | Out   |      |        |      |        |
| 28   | 0800   | А   | 1200   | Ρ   |     |        |       | 29      | 080   | A 6    | 1200  | P    |        |      |        |
| 28   | 0100   | 2   | 0500   | 2   |     |        |       |         |       | _ A    |       | Α    |        |      |        |
|      |        | A   |        | A   |     |        |       |         |       | - A    |       | A    |        |      |        |

Key in the day, time in/time out, and AM/PM, or you can do a 7 for AM or an 8 for PM for each line as indicated on report.

Pressing F9 will save the work that has been completed. This feature may be utilized when it is expected that more time entries will be entered later, **however**, **claims that are only saved will not process for payment**. Time entries that have been saved in STIM but not finalized by updating the status to ready to pay can be viewed in the STIQ screen. The STIQ screen should be regularly checked and vouchers worked to ensure that all claims are entered and paid.

## STIQ

### STIQ Screen Search Parameters and Updates

The STIQ screen changes for PTC Phase 2A Go-Live took effect July 22, 2024, and display errors from PTC to be resolved as well as vouchers with time entered but not paid yet.

Search fields:

- Branch (Br)
- Voucher number (Vchr)
- Voucher date range (VchrDt) Branch must also be entered, will display only vouchers from the pay period in the date range
- Prime number (Prime)
- Provider number (Prv)

When completing a search with multiple search results, STIQ will sort the vouchers by pay period. For example:

| STIQ                | Time Processing Inquery Screen           | 10/04/2024   |
|---------------------|------------------------------------------|--------------|
| Br <u>2411</u> Vchr | VchrDt <u>MM/DD/CCYY</u> Prime           | Prv          |
| Display Adjustment  | s? Y/N N Selection Code: T=Time Entry    | S=CEP Screen |
|                     |                                          |              |
|                     |                                          | Prcs         |
|                     | v Begin Serv End Prime Provider Branch   | Hours Trans  |
| 24237530 05/        | 08/2024 05/21/2024 xxx111x1 111111 2411  | 3 6          |
| 24216282 04/        | 10/2024 04/23/2024 ууу222у2 9999999 2411 | 30           |
| 24176900 04/        | 10/2024 04/23/2024 zzz333z3 113113 2411  | 30           |
| 24160097 03/        | 27/2024 04/09/2024 xyx121xU 119119 2411  | 30           |
| 24134420 03/        | 13/2024 03/26/2024 xyz232y2 911911 2411  | 3 0          |

Additional changes:

- By default, search results will display by branch and suspended vouchers.
- Search results will not include any adjustments that are in process.
- If adjustments need to be viewed, change the Adjustments? To "Y" and the Suspended? To "N".
- Last UPDT and UPDT ID have been removed to add Hours and Prcs Trans

## STIQ – Prior to PTC Phase 2A Go-Live Entries

If "Adjustments?" Is an "N" and "Suspended?" Is an "N" then vouchers displayed have time entered but are not in Ready to Pay status (Prcs Tran 35). To remove an entry from this list, pay the voucher or remove all time and void the voucher. The voucher will be removed when F5 is hit to refresh. Note: Post PTC 2A Go-Live vouchers will only display if there is a delay between receiving entries from PTC and pay processing.

| STIQ                | Time Processing Inquery Screen         | 10/04/2024   |
|---------------------|----------------------------------------|--------------|
| Br <u>2411</u> Vchr | VchrDt <u>MM/DD/CCYY</u> Prime         |              |
| Display Adjustments | ? Y/N N Selection Code: T=Time Entry   | S=CEP Screen |
|                     | Y/N N                                  |              |
|                     |                                        |              |
|                     | Begin Serv End Prime Provider Branch   | Hours Trans  |
| 24237530 05/0       | 8/2024 05/21/2024 xxx111x1 111111 2411 | 005.02 30    |
| 24216282 04/1       | 0/2024 04/23/2024 ууу222у2 999999 2411 | 100.10 30    |
| 24176900 04/1       | 0/2024 04/23/2024 zzz333z3 113113 2411 | 089.00 30    |
| 24160097 03/2       | 7/2024 04/09/2024 xyx121xU 119119 2411 | 009.98 30    |
|                     |                                        |              |

Reminders for entries in STIM for hours worked before July 28, 2024:

- Save your work in STIM by pressing F9.
- Each voucher/authorization that is saved can be accessed on the STIQ screen.
- Typing 'T' next to the line item and pressing enter takes the user back to the STIM screen and allows the user to enter in more time.
- Typing "S" allows the user to update the status of the authorization/voucher on the payment screen (HPAY/MPAY/OPAY).
- Pressing F10 will enter into the final payment screen (HPAY, OPAY, or MPAY).

The hours and mileage from the STIM screen will pull into the final payment screen. Completing the process by following the screen prompts will put the claim in "ready to pay" status (status 35).

| HPAY                | In-home Service Payment      | 05/23/2019                |
|---------------------|------------------------------|---------------------------|
| Trans Type C        | Upd Date 05/23/2019 Upd RACF | Not on file               |
| Vch Nmas            | Prcs Trans 35 EOB            |                           |
| Prime #             | Prov Nmbr                    |                           |
| Recip Name          | Prov Name                    |                           |
|                     | Prov Str                     | PO BOX 343                |
|                     | Prov City/ST                 | SWEET HOME, OR            |
|                     | Prov Zip                     | 97386-0000                |
| Forc Pay            | Authorized                   | Adjudicated               |
| Lst Work 00/00/00   | Beg 19/04/28 End 19/05/11    | Beg 19/04/28 End 19/05/11 |
| Proc Desc           | Units Rate Total             | Units Rate Total          |
| OC111 Hourly ADL/IA | ADL 50.00 14.6500 \$732.50   | 50.00 14.6500 \$732.50    |
| OT111 Mileage/Pub   | ra 15.00 .4850 \$7.28        | 15.00 .4850 \$7.28        |

This screen indicates that the payment is now in ready to pay status (35).

## STIQ – After PTC Phase 2A Go-Live Entries

If the "Suspended?" field is "Y" vouchers will display that have time or mileage entry errors in PTC. These entry errors are only for service periods worked after Phase 2A Go-live.

| STIQ                | Time Proces       | sing Inquery Screen          | 10/04/2024  |
|---------------------|-------------------|------------------------------|-------------|
| Br <u>2411</u> Vchr | VchrDt            | : <u>MM/DD/CCYY</u> Prime    |             |
|                     | ents?Y/N <u>N</u> | Selection Code: T=Time Entry |             |
|                     |                   |                              |             |
|                     |                   |                              |             |
|                     | Serv Begin Serv E | nd Prime Provider Branch     | Hours Trans |
| 24237530            | 05/08/2024 05/21/ |                              |             |
|                     | 04/10/2024 04/23/ |                              | 30          |
| 24176900            | 04/10/2024 04/23/ | 2024 zzz333z3 113113 2411    | 30          |
| 24160097            | 03/27/2024 04/09/ |                              | 3 0         |
| 2 4 1 3 4 4 2 0     | 03/13/2024 03/26/ | 2024 xyz232y2 911911 2411    | 3 0         |

To see the error type any character on the left of the entry and hit <ENTER>. The Time Entry Suspense Screen (STSS) will display the errors

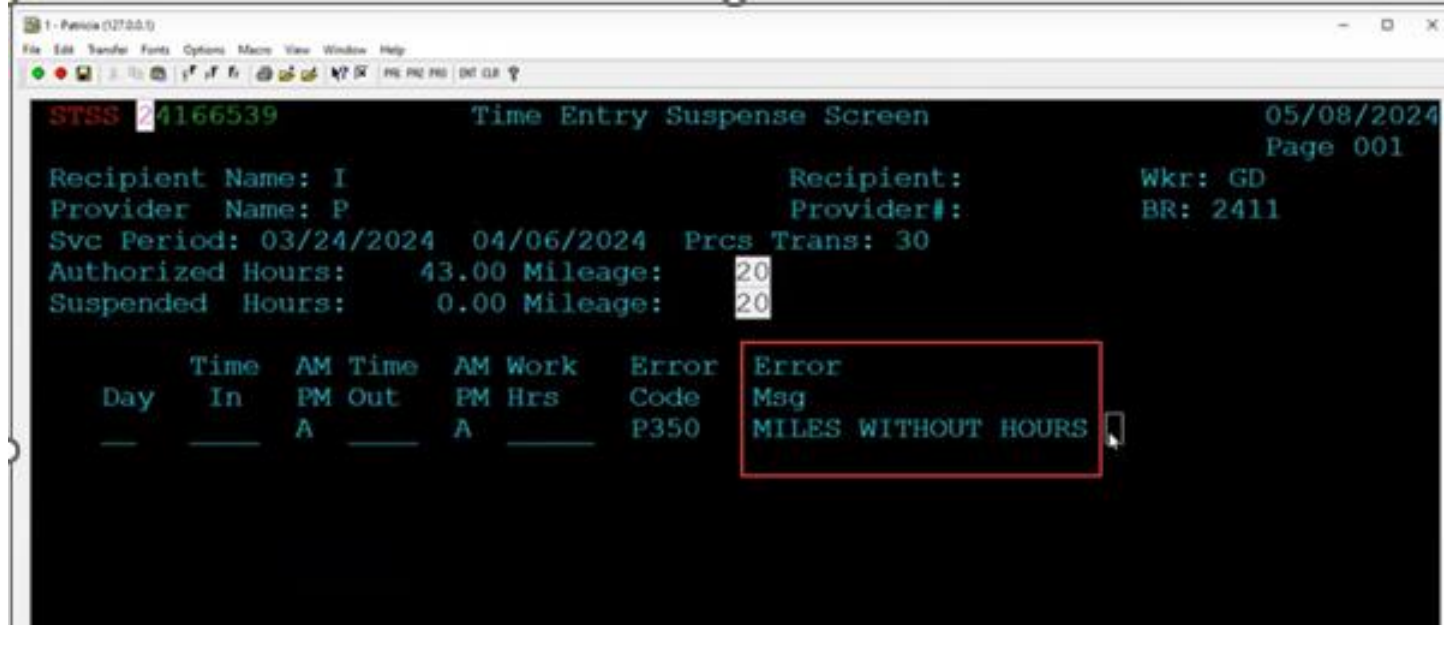

The most common errors include:

P350 Miles Without Hours

• The local office staff member will need to cancel the mileage entries and ask the provider to resubmit their mileage and submit time entries in OR PTC DCI for the pay period.

P351 Miles field has decimals/non-numeric

- The local office staff member must cancel all mileage entries in OR PTC DCI for that pay period. The local office staff member must then recreate one mileage entry that equals the total mileage claimed rounded up to the nearest whole number.
- See <u>APD-IM-24-027 Miles in Whole Numbers in OR PTC DCI</u> for more information.

Please see the <u>Mainframe STIQ Screen Error Chart</u> for an explanation of additional errors seen in STIQ.

## STIQ – Adjustments

To see the vouchers that have been paid but have time added/edited or removed and have not been adjusted yet, type a "Y" in Adjustments? And a "N" in Suspended? After PTC 2A Go-Live, the most common adjustments will be overpayments.

| S' | <b>TIQ</b> |              | Time Process | sing Inqui | ry Screen    |        | 05/0   | 8/2024 |
|----|------------|--------------|--------------|------------|--------------|--------|--------|--------|
|    | Br         | Vchr         | VchrDt       | MM/DD/CCY  | Prime        |        | Prv    |        |
|    | Display    | Adjustments? | Y/N Y        | Selection  | Code: T=Time | Entry  | S=CEP  | Screen |
|    |            | Suspended?   | Y/N N        |            |              |        |        |        |
|    |            | •            |              |            |              |        |        | Prcs   |
|    | Voucher    | Serv Begin   | Serv End     | Prime      | Provider     | Branch | Hours  | Trans  |
|    |            | 04/21/2024   | 05/04/2024   | 4          |              | 2411   | 009.98 | 30     |
| _  |            | 03/24/2024   | 04/06/2024   | 4          |              | 2411   |        | 36     |
|    |            | 03/24/2024   | 04/06/2024   | 4          |              | 0313   |        | 36     |
|    |            | 03/24/2024   | 04/06/2024   | 4          |              | 3417   |        | 36     |
|    |            | 03/24/2024   | 04/06/2024   | 4          |              | 3417   |        | 36     |
|    |            | 03/24/2024   | 04/06/2024   | 4          |              | 3515   |        | 36     |

## HPAY/OPAY/MPAY

**Note:** Local offices are still responsible for paying vouchers for service dates prior to July 28, 2024. For service dates on or after July 28, 2024, payments coming from PTC

will be handled automatically (for HPAY, OPAY and MPAY). APAY payments are not automated.

| HPAY<br>Trans Type <u>C</u><br>Vch Nmbr                                               | In-home Service Payment<br>Upd Date 05/23/2019 Upd RACF<br>Prcs Trans 35 EOB                     | 05/23/2019<br>Not on file                                                                                                    |
|---------------------------------------------------------------------------------------|--------------------------------------------------------------------------------------------------|----------------------------------------------------------------------------------------------------|
| Prime # Recip Name                                                                    | Prov Nmbr<br>Prov Name<br>Prov Str<br>Prov City/ST<br>Prov Zip                                   | PO BOX 343<br>SWEET HOME, OR<br>97386-0000                                                                                                 |
| Forc Pay<br>Lst Work 00/00/00<br>Proc Desc<br>OC111 Hourly ADL/I<br>OT111 Mileage/Pub | AuthorizedBeg 19/04/28 End 19/05/11UnitsRateTotalADL50.0050.0014.6500\$732.50Tra15.00.4850\$7.28 | Adjudicated           Beg 19/04/28 End 19/05/11           Units         Rate           50.00         14.6500           15.00         .4850 |

If a HCW resigns their provider number, the local office terminates the provider in OA and then on the payment screen there is a field on the lefthand side that says "Lst Work". Enter the date the provider resigned their provider number and put the voucher into ready to pay (35 status) and the voucher will pay the next day. This only applies to service dates before July 28, 2024. For service dates after July 28, 2024, the Lst Work field is not editable. More information on provider terminations and the last day worked can be found here: <u>APD-IM-24-061</u>.

#### Note on overpayments:

When you have an overpayment and need to edit the voucher (i.e., reducing the hours) in UATH, you will need to wait until after the overpayment is processed by PRU to make the UATH edit.

Once PRU receives the overpayment request, they typically process it within one or two business days. When you get confirmation the overpayment adjustment has been processed, there will be the "46" record and you can update this voucher via UATH to reduce the hours.

As a backup method of checking for overpayments, staff will be able to use the overpayment report (SJH0303U-A -- Overpayment Voucher Report) in CA view. This report is only for entries worked on or after the 7/28/24 pay period. To access CA view, sign into Mainframe and navigate to the VWHR screen. From CA view, enter a report name or \* for all reports and select from R (Report). You can then narrow down the timeframe by entering dates in the Selection By Date fields. See the <u>CA View Reports</u> guide for more information.